| e-litro + e-litro                                                                           | o duo SW-Version V5.0x                                                                                                    |
|---------------------------------------------------------------------------------------------|----------------------------------------------------------------------------------------------------|
| e-litro net                                                                                 | SW-Version V5.0x                                                                                                    |
| e-litro gsm                                                                                 | SW-Version V5.0x                                                                                                    |
| <u>für Tankgrößen b</u>                                                                     | is max. 10.000 Liter                                                                                                    |
| INNALI.<br>Bedien<br>Geräter<br>Progra<br>Tank m<br>Sonder<br>Fehlern<br>Bei Ger<br>Bei Ger | Installation und Sonderinnontage2elemente und Display2einstellung / Programmierung3nmierbeispiele6iit Innenhülle7einstellungen7neldungen / Fehleranzeige11rätetyp e-litro net12rätetyp e-litro gsm123sche Anschlüsse124 |

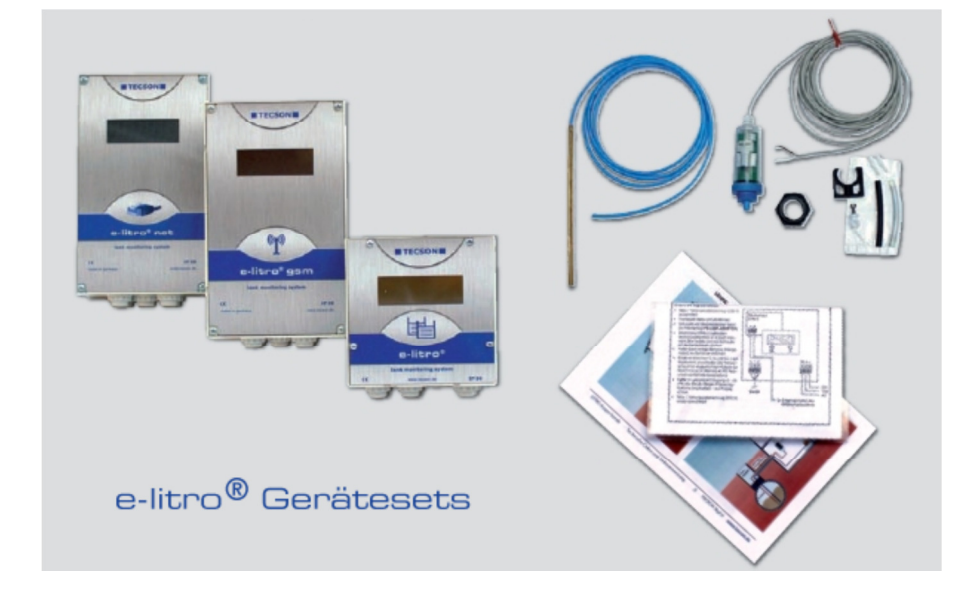

## Geräteinstallation und Sondenmontage

Bezüglich Installation und Montage der oben genannten Geräte sind die Maßgaben der Gerätedokumentation einzuhalten. Die Inbetriebnahme erfolgt nach abgeschlossener Montage.

Die Anzeigegeräte der e-litro® Serie dienen der <u>Tankinhaltsmessung von drucklos</u> <u>betriebenen Flüssigkeitsbehältern</u>. <u>Maximalanzeige: 10.500 Liter</u> Die Bestandsanzeige erfolgt im LCD-Display. Die Geräteausführungen **net** und **gsm** können die aktuellen Anzeigedaten und den Status weitermelden (Datenübertragung per DFÜ). Die Geräte der **e-litro** Serie besitzen einen Netzstecker für die 230V Netz-Steckdose.

An das **e-litro** Auswertegerät wird am Messeingang ein Messwertgeber (Sonde) angeschlossen. In der Regel ist das die elektronisch-pneumatisch messende LITRO-Sonde. Eine Pegelmesssonde mit 0-25 kPa (0-250 mbar) Messbereich für hydrostatischen Relativdruck.

Messeingang: 4-20 mA Analogsignal, 2-Ader-Prinzip mit Sondenversorgung ca. 20V dc. Messeingang Klemme 1 = plus, weiß (oder rot) Messeingang Klemme 2 = minus, braun (oder schwarz)

Im Prinzip können an die **e-litro** Auswertegeräte anstelle der LITRO-Sonde auch andere Messwertgeber mit 4-20 mA Signal angeschlossen werden.

e-litro duo: Das Auswertegerät e-litro besitzt zusätzlich einen zweiten Messeingang (Sonde 2), um ggf. eine zweite LITRO-Sonde zusätzlich anzuschließen. Bei Batterietanks mit gleicher Geometrie kann dann der vollste und der leerste Tank mit 2 Sonden überwacht werden. (Nicht jedoch bei der net oder gsm Ausführung; diese können nur mit einer Sonde messen.)

## Bedienelemente und Display

Vor dem Beginn der Programmierung müssen die Behälterdaten ermittelt werden, um diese anschließend in den Menü-Eingabeschritten eingeben zu können. Die Programmierung des Gerätes erfolgt gemäß der nachfolgenden Beschreibung.

Für die Einstellung des Auswertegerätes muss der Deckel abgeschraubt werden. Die Geräteeinstellung erfolgt einmalig bei der Inbetriebnahme. Nach der Inbetriebnahme arbeitet das Gerät im Anzeigemodus mit geschlossenem Gerätedeckel.

Mit Taste [Enter] wird vom Anzeigemodus in den Menü-Modus gewechselt. Über Menüpunkt "Exit" (Schritt 0 oder 7 oder 8) wird die Programmierung verlassen und in den normalen Anzeigemodus zurückgewechselt.

## Anzeigefeld

Die Anzeige erfolgt in einem zweizeiligen LCD-Display mit 2 x 16 Zeichen. Das Display hat eine Hintergrundbeleuchtung, für sehr gute Ablesbarkeit bei allen Lichtverhältnissen.

#### **Bedientasten**

Die Geräteeinstellung erfolgt über drei kleine blaue Drucktasten: [+] [Enter] [-] Diese befinden sich auf der Elektronikgrundplatine, zwischen den Anschlussklemmen.

## Sprache

Die Sprache für die Gerätebedienung kann in Menüschritt 18 eingestellt werden. Die Einstellung erfolgt über die Tastenbedienung [Enter] [+] [+] [+] [+] ... [Enter] ...

## Geräteeinstellung / Programmierung

Mit der [Enter] -Taste öffnet sich das Bedienmenü, welches aus den Grundschritten der Menüpunkte 1 bis 7 besteht. Darüber hinaus befinden sich spezielle Sondereinstellungen in den erweiterten Menüpunkten 9 bis 24, die in der Regel jedoch nicht benutzt werden müssen.

Bei den Geräten **e-litro net** / **e-litro gsm** kann lediglich 1 Pegelsonde angeschlossen werden. Beim **e-litro** können wahlweise ein oder zwei LITRO-Sonden angeschlossen werden. Zwei Sonden = **duo**-Lösung.

Sowohl bei den Geräten mit einer Sonde, wie auch bei der **duo**-Lösung werden die Tankform und das Gesamtvolumen lediglich einmal eingegeben und gelten dann für beide Sonden.

Mit [+] kann zum jeweiligen Menüpunkt navigiert werden, mit [Enter] wird jeweils in die Parametrierung eines Menüpunktes eingesprungen und nach Auswahl der Wert bestätigt.

| <u>Eingabefunktion:</u><br>Menü-<br>Hauptfunktionen | <u>Beschreibung</u>                                                                                                    | <u>Bei welcher</u><br><u>Geräte-</u><br>ausführung                                                                                                  |
|-----------------------------------------------------|----------------------------------------------------------------------------------------------------|----------------------------------------------------------------------------------------------------|
|                                                     |                                                                                                    |                                                                                                    |
| 0. Exit                                             | Einsprung in die Programmierung. <b>Weiter mit [+].</b><br>Auch Verlassen der Programmierung. Aussprung mit [OK].                                                                                                    | alle                                                                                                    |
| 1. Messsonde                                        | Einstellung des Messbereichs der Pegelsonde:<br>Für die LITRO-Sonde sind i.d.R. 250mbar voreingestellt.<br>Messbereich: max. Öltankhöhe: Wassersäule:<br><b>250 mbar</b> (3,00 m) (2,50 m)<br>Sollte nicht die LITRO-Sonde sondern eine anderen Pegel-<br>sonde genutzt werden, muss deren Messbereich in mbar<br>einstellt werden.<br>Wird " <i>per Abgleich</i> " angezeigt, so wurde über<br>Menü 10/11 " <i>Abgleich Höhe/Literzahl</i> " kalibriert.                                                                                                    | (alle)<br>Hier <u>nicht</u><br>den Pegel<br>und <u>nicht</u><br>die Tank-<br>höhe einstel-<br>len, sondern<br>die mbar laut<br><u>Sondenlabel</u> . |
| 2. Flüssigkeit                                      | <ul> <li>Auswahl des Mediums (spezifisches Gewicht d. Flüssigkeit):</li> <li><u>Heizöl</u>, Wasser, Diesel, Bio-Diesel, Rapsöl, Motorenöl,<br/>Schmieröle, Altöl, andere nach Rücksprache.</li> <li>Ausdrücklich <u>nicht</u> für AdBlue, Palmöl, A1-Medien.</li> <li><u>Oder</u> "Eingabe Dichte": Dichtewert <u>xxx</u> kg / m<sup>3</sup> mit [+] [-].</li> <li>Bei unbekanntem Dichtewert der Flüssigkeit empfiehlt<br/>es sich über Menü "10. Abgleich Höhe" zu kalibrieren.</li> <li>Wird "per Abgleich" angezeigt, so wurde über die Menüpunkte<br/>10 / 11 "Abgleich Höhe/ <i>Literzahl</i>" kalibriert. In diesem Fall ist<br/>der Menüpunkt "Flüssigkeit" nicht mehr relevant und kann<br/>übersprungen werden.</li> </ul> | alle                                                                                                    |

| 3. Tankform |                                                                                     | Auswahl der Behälterform:<br>Alternativ kann über "Peiltabelle" eine spezielle Tankgeometrie<br>zur Liter-Umrechnung abgespeichert werden.                                                                                                    |                             | alle                            |
|-------------|-------------------------------------------------------------------------------------|----------------------------------------------------------------------------------------------------|-----------------------------|---------------------------------|
|             |                                                                                     |                                                                                                    |                             |                                 |
|             | <u>Linear</u>                                                                       | Standard-Voreinstellung: <u>Linearer</u> Behälter.<br>Rechteckige Behälter; stehende Zylinder; kellerge-<br>schweißte Stahlbehälter.                                                                                                    |                             |                                 |
|             | Zyl. liegend                                                                        | Zylindrischer Tank.<br>Liegender Zylinder; röhrenförmiger Behälter; typi-<br>sche Bauform als Außentank o. Erdtank aus Stahl.                                                                                                    |                             |                                 |
|             | Kugelförmig                                                                         | Kugelförmiger Tank<br>Erdtank mit kugelähnlicher Grundform;<br>häufig Erdbehälter aus Kunststoff (GfK).                                                                                                    | $\bigcirc$                  |                                 |
|             | Oval                                                                                | Ovaler Kellertank<br>Typische Bauform von GfK-Tanks und<br>einwandigen Blechtank                                                                                                    | $\Theta \in$                | 90                              |
|             | Konvex                                                                              | Kunststoff-Batterietank, <u>konvex</u> .<br>Leicht bauchige Form, alternativ zu "linear".                                                                                                    |                             |                                 |
|             | Konkav                                                                              | Kunststoff-Batterietank, <u>konkav</u> .<br>Leicht hohlbauchige Form, alternativ zu "linear".                                                                                                    |                             |                                 |
|             | mit Aushöh-<br>lung                                                                 | Kunststofftank mit Ausnehmung.<br>Kunststoffbehälter mit einer großen Ausnehmung<br>(Höhlung) in d. Behältermitte (ohne Ringbandagen)                                                                                                    |                             |                                 |
|             | Zyl. > $50m^3$                                                                      | Nicht beim e-litro Auswertegerät.                                                                                                    |                             |                                 |
|             | Peiltabelle<br>( <i>eingebbar</i> )                                                 | Tabelle: Einzugebende Stützwerte-Tabelle<br>mit bis zu 15 Wertepaaren cm => Liter im<br>unlinearen Bereich des Tanks.                                                                                                    | Unsymm<br>andere T<br>b. w. | etrische od.<br>ankformen.<br>– |
|             | <u>Werteeingabe</u><br>aus einer<br>vorhanden<br><u>Peiltabelle</u><br>für den Tank | Zuvor müssen Schritt 4 (Tankvolumen) und<br>Schritt 5 (Innenhöhe Tank) gesetzt werden.<br>Die Wertepaare für 0% ( $0.0 \text{ cm} => 0 \text{ L}$ )<br>und 100% (Tankhöhe => Volumen) sind bereits<br>bestimmt und müssen nicht eingegeben werden.<br>Index [1] xxx.x cm => xxxx L<br>Index [2] cm => L<br>Index [n] cm => L<br>Nicht-linearer Bereich: Div. Wertepaare eingeben.<br>Linearer Bereich: Nur Bereichs-Enden eingeben | Individue<br>Tankform       | in Dereich                      |
|             | Blechtanks                                                                          | Blechtank oder Blechtank-Batterie:<br>Lineare Seitenwände, mit Halbkreisbogen oben<br>und unten                                                                                                    | 00                          | 00                              |

| <u>Eingabefunktion:</u><br>Menü-<br>Hauptfunktionen                                              | <u>Beschreibung</u>                                                                                                    | <u>Bei welcher</u><br><u>Geräte-</u><br>ausführung                                                                                                    |
|--------------------------------------------------------------------------------------------------|----------------------------------------------------------------------------------------------------|----------------------------------------------------------------------------------------------------|
| <ul> <li>4. Tankvolumen</li> <li>4 b Freiraum-<br/>anzeige</li> <li>4 c (Grenze in %)</li> </ul> | Behältervolumen mit [+] [-] einstellen. (Brutto-Wert, 100%)<br>Voreinstellung ist 0 Liter. Der Wert <u>muss</u> eingestellt werden.<br><u>Achtung, falls Peiltabelle vorhanden</u> :<br>Dann bitte das Wertepaar für 100% für Tankvolumen und<br>Tankinnenhöhe aus der Tabelle entnehmen. Bei einem<br>10m <sup>3</sup> Erdtank kann das z.B. 10.250 L und 198,5 cm sein.<br>Freiraumanzeige gewünscht Ja / Nein<br>Freiraum ist der betankbare Leerraum vom aktuellen Pegel<br>bis zur Befüllabschaltung.<br>Bei J die Befüllgrenze für den Tank in % als Bezugswert<br>einstellen. (Position des Grenzwertgebers; häufig 95%.)                                             | Maximal-<br>volumen:<br>10.000 Liter<br>Die Funktion<br>'Freiraum-<br>anzeige' ist<br>bei den e-litro<br>Geräten nur<br>in Sonder-<br>ausführung<br>verfügbar. |
| 5. Tankhöhe innen                                                                                | Innenhöhe des Behälters in cm eingeben: z.B. 249.0 cm<br>Achtung: Falls Peiltabelle vorhanden, bitte den größten<br>Wert aus der Tabelle entnehmen. Bei einem 10 m <sup>3</sup> Erdtank<br>mit d = 2 m kann dies z.B. 198,7 cm Innenmaß sein.                                                                                                    | alle                                                                                                    |
| 6. Relais 1<br>oder Exit                                                                         | <ul> <li>Schaltfunktion von Relais 1: <u>Deaktiv</u> / Aktiv / Ein / Aus</li> <li>Deaktiv Bewirkt, dass das Relais nicht inhaltsabhängig schaltet. Auch erfolgt keine Fernmeldung des Relaiszustandes.</li> <li>Aktiv Bewirkt, dass das Relais inhaltsabhängig schaltet.</li> <li>Ein Zwingt das Relais anzuziehen (fix ON).</li> <li>Aus Zwingt das Relais zu lösen (fix OFF).</li> <li>Beispiel <u>Schaltpunkteinstellung für Aktiv</u> (mit Hysterese):</li> <li>Ein 10% - Relais-Anziehpunkt einstellen mit + / -</li> <li>Aus 15% - Relais-Lösepunkt einstellen mit + / -</li> <li>Werden beide Werte auf 0% gesetzt, so ist das Relais ohne Schaltfunktion.</li> </ul> | e-litro gsm<br>e-litro net                                                                                                    |
| 7. Relais 2<br>oder Exit                                                                         | Die Eingaben für Relais 2 sind analog zu 6. Relais 1, s.o.                                                                                                    | Nicht bei<br>e-litro Serie                                                                                                    |
| 8. Exit                                                                                          | Mit [Enter] wird der Einstellmodus (Parametrierung) verlassen.                                                                                                    | alle                                                                                                    |
|                                                                                                  |                                                                                                    |                                                                                                    |
| Menüpunkte 9 – 24                                                                                | zur Verfügung, die im Normalfall nicht benötigt werden.                                                                                                    | alle                                                                                                    |
|                                                                                                  |                                                                                                    |                                                                                                    |

Nach Eingabe / Einstellung der Eingabeschritte 1 - 6 ist die <u>Standardprogrammierung beendet</u>. Durch Bestätigen des "Exit"-Schritts mit OK geht das Gerät automatisch in den normalen Anzeigebetrieb. Im Display wird der aktuell gemessene Behälterinhalt angezeigt. Nach Abschluss der Einstellungen den Gehäusedeckel für den Gerätebetriebszustand wieder zuschrauben!

# Programmierbeispiele

| Beispiel 1 | 1 Kellergeschweißter Heizöltank für 6000 L Heizöl, linearer Stahlbehälter<br>Innenhöhe 165 cm, (Füllstand 125 cm) LITRO-Pegelsonde 0 - 250 mbar<br>Gerät e-litro: |                                                                                       |
|------------|----------------------------------------------------------------------------------------------------|---------------------------------------------------------------------------------------|
|            | <u>Menüpunkt</u>                                                                                                    | Einstellung / Auswahl                                                                 |
|            | 1. Messsonde<br>2. Flüssigkeit<br>3. Tankform<br>4. Tankvolumen<br>5. Innenhöhe Tank<br>7. Exit [Enter]                                                           | 250 mbar<br>Heizöl<br>Linear<br>6000 Liter<br>165.0 cm<br>Anzeigemodus => 4550 L 76 % |

| Beispiel 2 | Erdtank, zylindrisch liege<br>Innenhöhe 1,59 m, (Fülls<br>Gerät <b>e-litro gsm</b> mit S                           | nd, für 10.000 Liter Diesel,<br>tand 54 cm), LITRO-Pegelsonde 0 - <b>250 mbar</b><br>IM-Karte:                                                                                           |
|------------|----------------------------------------------------------------------------------------------------|----------------------------------------------------------------------------------------------------|
|            | <u>Menüpunkt</u>                                                                                                   | Einstellung / Auswahl                                                                                                    |
|            | 1. Messsonde<br>2. Flüssigkeit<br>3. Tankform<br>4. Tankvolumen<br>5. Innenhöhe Tank<br>6. Relais 1<br>7. ( Exit ) | 250 mbar<br>Diesel<br>Zylinder liegend<br>10020 L ( <u>genauer Wert aus Peiltabelle</u> )<br>159.0 cm ( <u>genauer Wert aus Peiltabelle</u> )<br>Deaktiv<br>Mit Taste [+] weiterspringen |
|            | 15. Modem                                                                                                    | <br>PIN: xxxx - Eingabe des PIN der SIM-Karte.                                                                                                    |
|            | 19. Exit [Enter]                                                                                                   | <br>Anzeigemodus   => 1280 L 13 %                                                                                                    |

| Beispiel 3 | Brunnen, 2,25 m max. W<br>20m Ausperlschlauch zu<br>Gerät <b>e-litro net</b> . Relai                                                                | Vasserpegel vom Brunnenboden (akt. Pegel 1,90 m),<br>m Brunnen aus Zubehör-Set. <b>Anzeige in m Wassersäule</b> .<br>s 1 soll Trockenlaufschutz für die Pumpe geben.                                                        |
|------------|----------------------------------------------------------------------------------------------------|----------------------------------------------------------------------------------------------------|
|            | <u>Menüpunkt</u>                                                                                                    | Einstellung / Auswahl                                                                                                    |
|            | <ol> <li>Messsonde</li> <li>Flüssigkeit</li> <li>Tankform</li> <li>Tankvolumen</li> <li>Innenhöhe Tank</li> <li>Relais 1</li> <li>(Exit)</li> </ol> | 250 mbar<br>Wasser<br>Linear<br>(Volumen) Menge überschlägig berechnen u. eingeben.<br>Ersatzweise Brunnentiefe 225 cm einstellen.<br>Aktiv => "Ein" bei 99 % ; "Aus" bei 10 % des Pegels.<br>Mit Taste [+] weiterspringen. |
|            | <br>12. Einheit<br>13. Rundung<br>14. Exit [Enter]                                                                                                  | Anzeigeeinheit auf "m" einstellen.<br>Automatisch (belassen).<br>Anzeigemodus => z.B. " 1 <b>.9</b> 0 m 84 %"                                                                                                    |

# Tank mit Innenhülle

Bei Behältern mit Innenhülle (z.B. zyl. liegende oder kellergeschweißte Tanks) sollten die Eingaben für Innenhöhe und Volumen korrigiert werden.

Beispiel: Wandstärke der Innenhülle ca. 5 – 10 mm:

=> Eingabe "5. Innenhöhe Tank":

ca. 20 mm reduzieren

=> Eingabe "4.Tankvolumen":

Volumeneingabewert um rund 3 % reduzieren.

# Sondereinstellungen

Stand: 01-2016

| Eingabefunktion:<br>Menü-Zusatzfktn | Beschreibung                                                                                                    | <u>Bei Geräte-</u><br>ausführung                  |
|-------------------------------------|----------------------------------------------------------------------------------------------------|---------------------------------------------------|
| Menü 1 bis 7                        | Die Menüschritte 1 bis 7 sind die Geräte-Grundeinstellungen.<br>Spezielle Einstellung wie z.B. Sprache oder Netzwerkparame-<br>ter o. a. erfolgen unter Menüpunkt 9 – 24.                                                                                                    | alle                                              |
| 9.Nullpkt. Sonde                    | <ul> <li>Einstellung a. Sondennullpunkt elektrisch</li> <li>b. Position / Bodenabstand</li> <li>c. Totbestand der nicht mit angezeigt werden soll</li> <li>zurück : Verlassen des Menüs</li> <li>Kalibrierung Offset : Neueinmessung Sondennullpkt (elektr.)<br/>Dabei muss die Sonde bzw. der Ausperlschlauch aus der Flüssigkeit heraus sein.</li> <li>Bodenabstand des Ausperlschlauchs : Abstand: x cm<br/>Normalbezug ist x = 0 cm, max = 99 cm</li> <li>Totbestand Boden : Ölsaugposition: y cm<br/>Normalbezug ist 0 cm = Bestand komplett.<br/>y &gt; 0 cm bedeutet entspr. Totbestand.</li> <li>Standardwerte: Sämtl. Werte auf Standard 0 rücksetzen.</li> </ul> | Alle<br>Bei e-litro<br>Gerät nicht<br>durchführen |
| 10.Abgleich Höhe                    | Einmessung des Systems Messsonde und Auswertegerät<br>über Eingabe einer aktuellen Bezugshöhe.<br>Diese Methode ist anzuwenden bei unbekannter Dichte der<br>Flüssigkeit oder bei unbekanntem Sondenmessbereich<br>Der aktuelle Pegelstand im Tank ist zu peilen u. einzugeben:<br><b>xx.x</b> cm +/-/Enter, sowie Bestätigung mit <b>JA</b> / nein.<br>Erfolgt diese Eingabe bei niedrigem Pegel, so sei empfohlen<br>dieses später bei rel. vollem Tank nochmals zu wiederholen.                                                                                                    | alle                                              |
| 11.Abgleich Vol.                    | Nachtrimmung des Systems der Messsonde mit Auswerte-<br>gerät über Eingabe einer aktuellen Bezugs-Literzahl.<br><b>xxxx</b> L + / - / Enter, sowie Bestätigung mit <b>JA</b> / nein.<br>Erfolgt diese Eingabe bei niedrigem Pegel, so sei empfohlen<br>dieses später bei rel. vollem Tank nochmals zu wiederholen.                                                                                                    | alle                                              |
| 12.Einheit                          | Einstellbare Einheiten sind: L (Liter), %, m, kg, t (Tonnen),<br>IG (Imperial Gallons), UG (US-Gallonen) sowie die Druckein-<br>heiten mbar und kPa. [+ / - / Enter]<br>Bei L und kg wird ein 1000er-Punkt angezeigt.<br>Bei % und m werden zwei Nachkommastellen angezeigt.                                                                                                    | alle                                              |
| 13.Rundung                          | Automatisch - Standard-Voreinstellung d. Werte-Rundung                                                                                                    | alle                                              |

Inbetriebnahme u. Bedienung

S. 7

|                                                                                            | Ungerundet - Höchste Werteauflösung ohne Rundung;<br>evtl. zappelnde, unberuhigte Anzeigewerte.<br>2 / 5 / 10 / 20 / 50 / 100 [L] Rundungsschrittweite.                                                                                                    |                                       |
|--------------------------------------------------------------------------------------------|----------------------------------------------------------------------------------------------------|---------------------------------------|
| <b>14.Anzeige Tanks</b><br>von aufgeschal-<br>teten weiteren<br>Tankanzeigern<br>oder Exit | <ul> <li>Alle zusammen         <ul> <li>Ohne Anzeige-Umblendung.<br/>Es werden die Liter von Tank 1 bis n<br/>anzeigt; siehe Seite 2.</li> <li>oder alternativ</li> <li>Einzeln / Details</li> <li>Mit Anzeigeumblendung.<br/>Es werden die vorhandenen Tanks<br/>zyklisch nacheinander detailliert ange-<br/>zeigt, mit L, % und ggf. Temperatur.</li> <li>+Summe Σ: Ja / Nein Summenbestandsanzeige,<br/>zusätzlich zyklisch zur Anzeige<br/>Einzeln / Details. Siehe Seite 2.</li> </ul> </li> </ul> | Nur bei<br>e-litro gsm<br>e-litro net |
| <b>15.Netzwerk</b><br>oder                                                                 | Bei e-litro net : - DHCP<br>Dies ist das Untermenü für die<br>Einstellung der Netzwerkparameter,<br>wie IP-Adressen, Meldeziel und<br>Kommunikations-Test.<br>Stimmen Sie die Einstellungen mit<br>Ihrem Netzwerkadministrator ab.<br>Siehe Zusatzbeschreibung<br>"Geräte mit Netzwerkanbindung".                                                                                                    | Nur bei<br>e-litro net                |
| 15. Modem                                                                                  | Bei e-litro gsm: - Sende SMS<br>Eine Test-SMS wird gesendet an die<br>unter #T parametrierte Zielnummer.<br>Siehe Zusatzbeschreibung GSM<br>"Meldungen, Befehle u. Parameter".<br>PIN<br>Eingestellte PIN-Nr der SIM-Karte.<br>Bei PIN = 0000 wird das interne<br>GSM-Modem komplett deaktiviert.                                                                                                    | Nur bei<br>e-litro gsm                |
| 16.Tank löschen                                                                            | "Zurück" / "Tank n" Löschen eines registrierten Tanks.<br>Unter diesem Menüpunkt sind auch Umsortierungen der<br>Tanknummern externer Meldetanks möglich. + / - / Enter                                                                                                    | Nur bei<br>e-litro gsm<br>e-litro net |

| <u>Eingabefunktion:</u><br>Menü-<br>Zusatzfunktionen | <u>Beschreibung</u>                                                                                                    |                                                                                                    | <u>Bei welcher</u><br><u>Geräte-</u><br>ausführung |
|------------------------------------------------------|----------------------------------------------------------------------------------------------------|----------------------------------------------------------------------------------------------------|----------------------------------------------------|
| 17.Ein/Ausgänge                                      | Alarm-In :                                                                                                    | Setzt die Funktion des Alarm-Kontakteingangs:         - Deaktiv       Setzt den Alarmeingang<br>auf funktionslos.         - Öffner       Alarmzustand liegt vor, wenn der<br>Eingangskontakt > 1 Min. öffnet.         - Schließ(er)       Alarmzustand liegt vor, wenn der<br>Eingangskontakt > 1 Min. schließt.                          | Nur bei<br>e-litro gsm<br>e-litro net              |
|                                                      | Data-Out :                                                                                                    | Definiert die Datenausgabe auf dem Aus-<br>gangsadapter-Steckplatz.<br>Es kann gewählt werden zwischen:<br>- Ausgabe Einzeltank "T1" / "T2" / "T3" / "T4"<br>=> Anwendung Analogadapter.<br>- Ausgabe alle Tanks "T1 – T4"<br>=> Alle Tanks werden sequenziell<br>ausgeben, über einen 'serial output'<br>Steckadapter, z.B. für PC-Link. | Nur bei<br>e-litro gsm<br>e-litro net              |
| 18.Sprache+Namen                                     | Sprache :                                                                                                    | "Deutsch" / "Englisch" / "zurück" + / - / Enter                                                                                                    | alle                                               |
|                                                      | Namen :                                                                                                    | (Namensvorschlag:) Tank 1: abcdef<br>Buchstaben änderbar mit +/-/Enter<br>(Namensvorschlag:) Tank 2: xyz<br>Buchstaben änderbar mit +/-/Enter<br>(Namensvorschlag:) Name Alarm: Alarm-A<br>Buchstaben änderbar mit +/-/Enter                                                                                                    | alle                                               |
| 19.Exit                                              | Mit [Enter] zurück zum Anzeigemodus.                                                                                                    |                                                                                                    | alle                                               |
| 20. LCD-Display                                      | Per Werksvoreinstellung ist der Kontrast der LCD-Anzeige<br>als hexadezimaler Wert eingestellt. Kontrast: xx                                        |                                                                                                    | alle                                               |
| 21. Geräte-Info                                      | Info-Anzeige von<br>Software-Version : V5.10 (z.B.)<br>Seriennummer : Tank i: SN=1234 (i = Tank-Nr.)<br>Offset + Gain : X0=2980 B=1268 (für Tank i) |                                                                                                    | alle                                               |
| 22.Test Strom                                        | Testfunktion<br>Bei nicht<br>Wert nah<br>Toleranzt<br>Bei größe                                                                                     | / Prüffunktion des akt. mA-Wertes d. Messsonde:<br>ADC = 28A0 = 4,00 mA<br>eingetauchtem Ausperlschlauch sollte der<br>e 4 mA sein.<br>vereich für Sondennullpunkt ist 3,7 4,3 mA.<br>rer Abweichung siehe Menüpunkt 9.                                                                                                    | alle                                               |
| 23.Test Relais                                       | Testfunktion zur Prüfung der Relais-Schaltfunktionen:<br>Relais 1= <b>Aus</b> / Ein + / - / Enter                                                   |                                                                                                    | bei e-litro<br>gsm / net                           |

| 24. Reset         | <ul> <li>Rücksetzen der Gerätesoftware:</li> <li>zurück : Verlassen dieser Funktion ohne Ausführung.</li> <li>Neustart : Initialisierung. Die Gerätesoftware startet neu,<br/>unter Beibehaltung sämtl. Geräteeinstellungen.</li> <li>Werkseinstellung: Komplettes Rücksetzen aller Parameter.</li> </ul> | alle |
|-------------------|----------------------------------------------------------------------------------------------------|------|
| 25. Konfiguration | Gesperrter Bereich: Verlassen mit: Cfg:0 [Enter]                                                                                                    | alle |
|                   |                                                                                                    |      |
| 26. Exit          | Zurück zum Anzeigemodus                                                                                                    | alle |

## Fehlermeldungen / Fehleranzeige

#### Anzeige: "Heizöl: Warten.."

Diese Meldung in der Anzeige besagt, dass die angeschlossene LITRO-Sonde sich noch in der Stromladephase befindet. Nach 1 bis max. 5 Minuten sollte diese Anzeige verschwinden und die normale Tankinhaltsanzeige erscheinen. In der Regel zeigt die LITRO-Sonde dies mit Rot-Grün Parallelblinken an. Wenn sich dieser Anzeigezustand länger als 10 Minuten nicht ändert, bitte einmal den Netzstecker für 10 Sekunden ziehen.

| Fehlercode | Bedeutung                                                                                                    |
|------------|----------------------------------------------------------------------------------------------------|
| Error E 1  | Eingestellter Wert ist ungültig.                                                                                                    |
| Error E 2  | Messwert der LITRO-Sonde zu klein. Wenn Signalstrom der Sonde kleiner 3,5 mA, dann Sondenfehler.                                                                                                    |
| Error E 3  | Messwert der LITRO-Sonde zu groß für Nullpunkt-Kalibrierung.<br>Die Sonde darf bei der Nullpunkt-Aufnahme nicht eingetaucht sein! Ein Strom-<br>Messwert der Sonde größer 4,5 mA wäre ein ungültiger Sonden-Nullpunktwert.                                                                                                    |
| Error E 4  | Messwert nicht plausibel. Menüpunkt "9.Nullpkt Sonde" prüfen/durchführen.                                                                                                    |
| Error E 5  | Eingestellte Höhe ist größer als Behälterhöhe. (Fehlerhafte Eingabe)                                                                                                    |
| Error E 6  | Der akt. Messwert ist zu klein als Referenzpunkt. Sonde muss eingetaucht sein!<br>Die eingestellte Höhe ist zu groß (=> Messwert ist zu klein).<br>Menüpunkt "9.Nullpkt Sonde" prüfen/durchführen. Sonst Sondenfehler.                                                                                                    |
| Error E 7  | Der aktuelle Messwert ist zu klein im Verhältnis zur eingestellten Behälterhöhe oder<br>zum Behältervolumen. Die Sonde muss eingetaucht sein!                                                                                                    |
| Error E 8  | Bei LITRO-Sonde die Ladephase nach dem Einschalten abwarten (max. 5 Min.).<br>Oder + u. – der Sonde ist verpolt. Plus (= blau o. weiß o. rot) => an Klemme 1.                                                                                                    |
|            | In der zweiten Zeile wird der Wert des akt. Messsignalstroms angezeigt.<br>Ein Wert größer 22 mA (z.B. 25mA) deutet sehr auf eine verstopfte oder abgeknick-<br>te Messleitung zum Erdtank hin. (Bitte durchblasen oder erneuern. Möglichst mit<br>dem blauen Ausperlschlauch des e-litro Sets.)<br>Zum Gegentest kann der Ausperlschlauch von der Litro-Sonde testhalber abge-<br>nommen werden. Nach nächstem Pumpvorgang der Sonde muss E8 verschwinden. |
| Error E 9  | Sondenstrom ist Null - es fließt kein Signalstrom. Das Sondenkabel ist verpolt oder unterbrochen; Kabelverlängerung überprüfen, ggf. neu anklemmen.                                                                                                    |
| Error E10  | Kalibrierungsfehler. Das Anzeigegerät von der Netzspannung trennen und nach 5 s neu einschalten. Sonst Sondenfehler.                                                                                                    |
| Error E11  | Warnung: Der Flüssigkeitspegel im Tank ist eigentlich zu gering für eine genaue Einmessung. Mit [Enter] kann trotzdem bestätigt und fortgesetzt werden.                                                                                                    |
| Error E12  | Es liegt noch kein Messwert von externem Tank 2, 3, oder 4 bzw. Anzeigegerät vor.                                                                                                    |

#### Info/Fehler-Meldungen Netzwerkkommunikation

| Error N 1 | Keine Netzwerk-Kommunikation - Problem mit dem internen Netzwerkadapter.<br>Das Gerät führt automatisch einen Reset durch und wiederholt die Kommunikation.<br>Netzwerkstecker testweise abziehen bzw. überprüfen.                                                                        |
|-----------|----------------------------------------------------------------------------------------------------|
| Error N 2 | Fehler bei der Netzwerk-Kommunikation. Ankabelung des Gerätes und Verbindung<br>zum Netzwerk-Router überprüfen. Parameter "15.Netzwerk" überprüfen<br>Die Funktion "Netzwerk > Test > Ping: Ja" durchführen                                                                               |
|           | Testweise ein anderes Netzwerk-Gerät dort anschließen, z.B. einen Laptop.<br>Ggf. bitte ihren Netzwerk-Administrator zu Rate ziehen.                                                                                                    |
|           | Error N2 wird nur gemeldet bei definierten Meldezielen, wie Meldeziel oilview.de .<br>Wenn eine individuelle Ziel-IP eingetragen ist, erfolgt keine N2 Problemmeldung:<br>Wichtig: Die Zieladresse muss eine <u>feste</u> IP sein.                                                        |
|           | Anderenfalls wird das Gerät wiederkehrend Sendeversuche machen, mit<br>dem Anzeigetest "Sende Daten", weil das IP-Ziel nicht erreicht wird.                                                                                                    |
| Sending   | 'Sending' zeigt das Absenden eines Datentelegramms an.<br>Dieses wird an das unter Menüpunkt "15.Netzwerk => Ziel" als IP-Adresse<br>eingestellte Meldeziel übermittelt.                                                                                                    |
|           | Wenn 'Sending' sehr häufig wiederkehrend angezeigt wird, deutet dies auf Wieder-<br>holversuche hin, weil die Zielrechner-IP nicht erreicht werden kann.<br>Dem Zielrechner muss eine feste IP zugewiesen sein. Entsprechend müssen<br>Ziel-IP + Port im Gerät korrekt parametriert sein. |

# Relais-Fernsteuerung: Fernwirken / Fernschalten über das Relais im e-litro net Gerät: Die Bedienung/Steuerung erfolgt über Browser-Aufruf der 'Config'-Seite des Gerätes; siehe die Zusatzdokumentation Geräte-Parametrierung. Relaisausgang Permschaltfunktion für das Relais im LX-NET Gerät: Aktiv Ein Aus Meldeparameter

#### Fehlermeldungen GSM-Modul / SIM-Karte / Mobilfunknetz

| Error M 0 | GSM-Modem nicht aktiv. Durch PIN => 0000 wird das Modem komplett deaktiviert.                                                                                                    |  |
|-----------|----------------------------------------------------------------------------------------------------|--|
| Error M 1 | Interner Kommunikationsfehler. Das Gerät führt automatisch einen Reset durch und wiederholt die Kommunikationsversuche.                                                                                                    |  |
| Error M 2 | SIM-Karte nicht eingesetzt oder fehlerhaft oder nicht lesbar.<br>Bitte die SIM-Karte mit einem Handy überprüfen.                                                                                                    |  |
| Error M 3 | PUK-Code muss eingegeben werden. PIN wurde 3 x fehlerhaft eingegeben und ist gesperrt. SIM-Karte in Handy einsetzen und PUK-Code eingeben zur Entsperrung.                                                                                                    |  |
| Error M 4 | Kein Prepaid-Guthaben mehr.                                                                                                    |  |
| Error M 5 | Kein Empfang, Netz nicht gefunden. (Evtl. Verbesserung mit ext. Zusatzantenne).<br>Meldezielnummer korrekt gesetzt? (Bitte überprüfen.)                                                                                                    |  |
| Error M 6 | Netzfehler oder sonstiger Fehler beim Sendevorgang                                                                                                    |  |
| Error M 7 | Die Einbuchung in das Funknetz ist noch nicht erfolgt.                                                                                                    |  |
| Error M 8 | Sendesperre aktiv! Bei zu vielen gescheiterten Einwahlversuchen wird nach 7<br>Tagen dann nur noch 1 x täglich ein Sendeversuch unternommen, 255 Tage lang.<br>Das Betätigen der [Enter]-Taste aktiviert das Gerät für einen neuerlichen Sende-<br>versuch. Bei erfolgreichem SMS-Versand ist die Sendesperre wieder entriegelt. |  |
| Error M 9 | Noch keine Ziel-Telefonnummer programmiert.<br>#T Befehl oder OilView-Anbindung ist noch nicht erfolgt.                                                                                                    |  |

#### Relais-Fernsteuerung:

Fernwirken / Fernschalten über das Relais im e-litro gsm Gerät: Die Bedienung/Steuerung erfolgt über #S-Befehle; siehe dazu die Zusatzdokumentation Geräte-Parametrierung

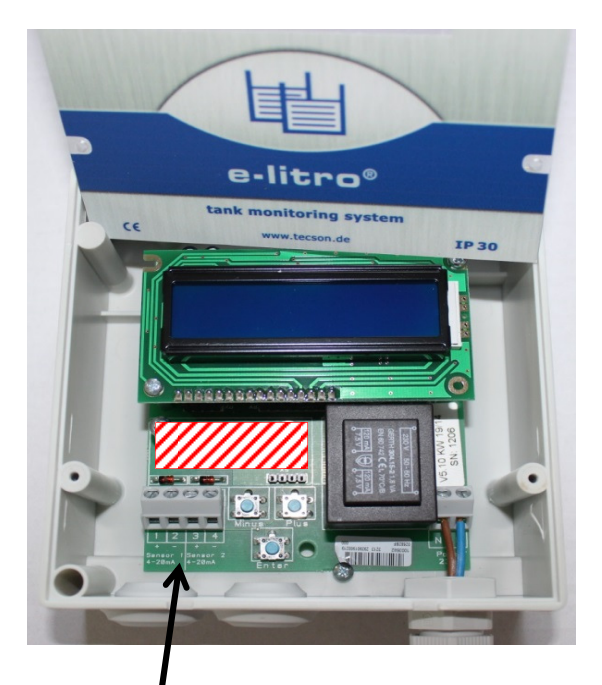

## Klemmkontakt- Nr.

- 1: Anschluss Litro-Sonde (+) (rot, weiß, blau)
- 2: dito (-) (schwarz, braun)
- 3: Anschluss der zweiten Litro-Sonde (+)

(nur bei Gerätevariante e-litro duo, ansonsten freibleibend)

4: dito (-)

Auf Platine ganz rechts: Anschluss 230 V

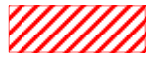

Steckplatz für Adapter: M-BUS; 0-5 V Ausgang; 4-20 mA Ausgang; Link-Adapter

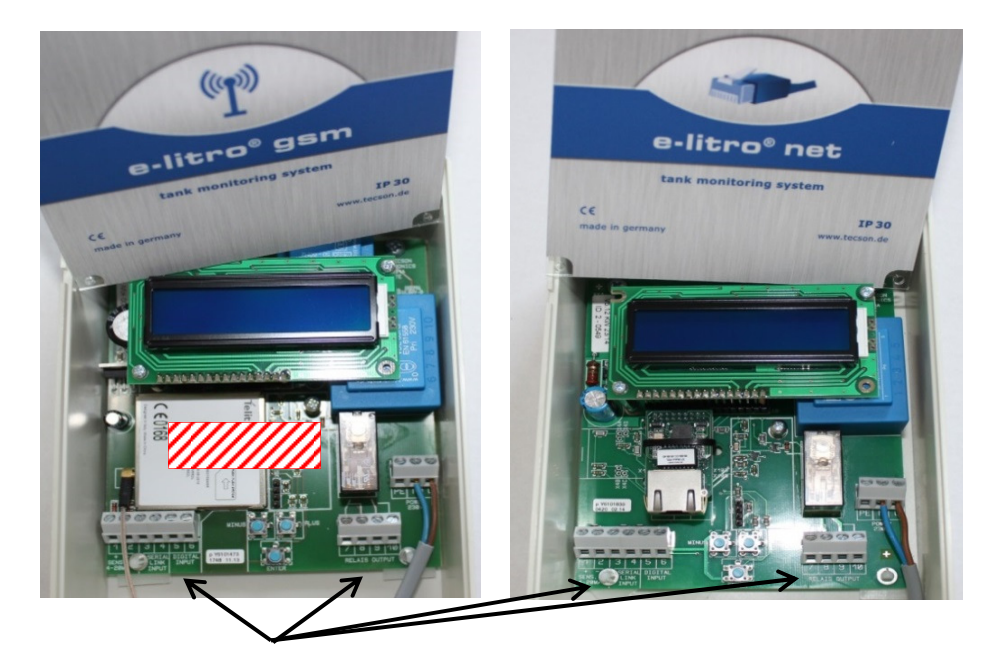

## Klemmkontakt- Nr.

- **1:** Anschluss Litro-Sonde (+) (rot, weiß, blau)
- 2: dito (-) (schwarz, braun)
- 3: Dateneingang von ggf. weiterem e-litro Gerät (+)
- 4: dito (-)
- 5) Anschluss Alarmkontakt (+)
- 6) dito (-)
- 7 + 8: Relaisausgang: Öffnender Kontakt (Normalzustand geschlossen)
- 9 + 10) Relaisausgang: Schließender Kontakt (Normalzustand offen)

Auf Platine ganz rechts: Anschluss 230V AC

# Wartung und Artikelnummern:

| Wartung: | Der Hersteller empfiehlt 1 x jährlich die angezeigten Literwerte auf Stimmigkeit zu überprüfen:                                                                                                    |
|----------|----------------------------------------------------------------------------------------------------|
|          | Für eine einfache Überprüfung kann der Ausperlschlauch im Tank<br>hochgezogen werden, so dass das Ende des Einperlschlauchs<br>(also der Messpunkt) über dem Flüssigkeitsspiegel hängt.<br>In diesem Zustand sollten 0 Liter anzeigt werden.<br>(Abweichung < 2% v. Endwert.) |

| Sets /<br>Artikelnummer: | e-litro<br>e-litro duo ( = e-litro mit 2 Sonden ) |                             | Art-Nr. 13032<br>Art-Nr. 13033 |
|--------------------------|---------------------------------------------------|-----------------------------|--------------------------------|
|                          | e-litro gsm                                       |                             | Art-Nr. 13601                  |
|                          | e-litro net                                       |                             | Art-Nr. 13701                  |
|                          | LITRO-Sonde                                       | ohne Anzeiger               | Art-Nr. 13023                  |
|                          | Erdtank-Zusatzset                                 | 20 m Messschlauch + Zubehör | Art-Nr. 13026                  |
|                          |                                                   |                             |                                |

Notizen:

| Hersteller: | <b>TECSON GmbH &amp; Co KG</b><br>Wulfsfelder Weg 2a<br>D-24242 Felde                                     | Tel. (+49) 4340 / 402530<br>Fax (+49) 4340 / 402529<br><u>www.tecson.de</u> / <u>info@tecson.de</u> |
|-------------|----------------------------------------------------------------------------------------------------|----------------------------------------------------------------------------------------------------|
| CE          | Die Konformitätserklärung des Herstellers finden Sie auf<br>www.tecson.de unter Menüpunkt 'Dokumentation. |                                                                                                    |